## **Module Option Choice Selection for staff**

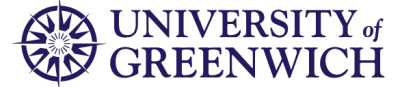

1. Log into the Portal (<u>https://portal.gre.ac.uk</u>) and select 'Student Records' from the quick links bar at the top of the page:

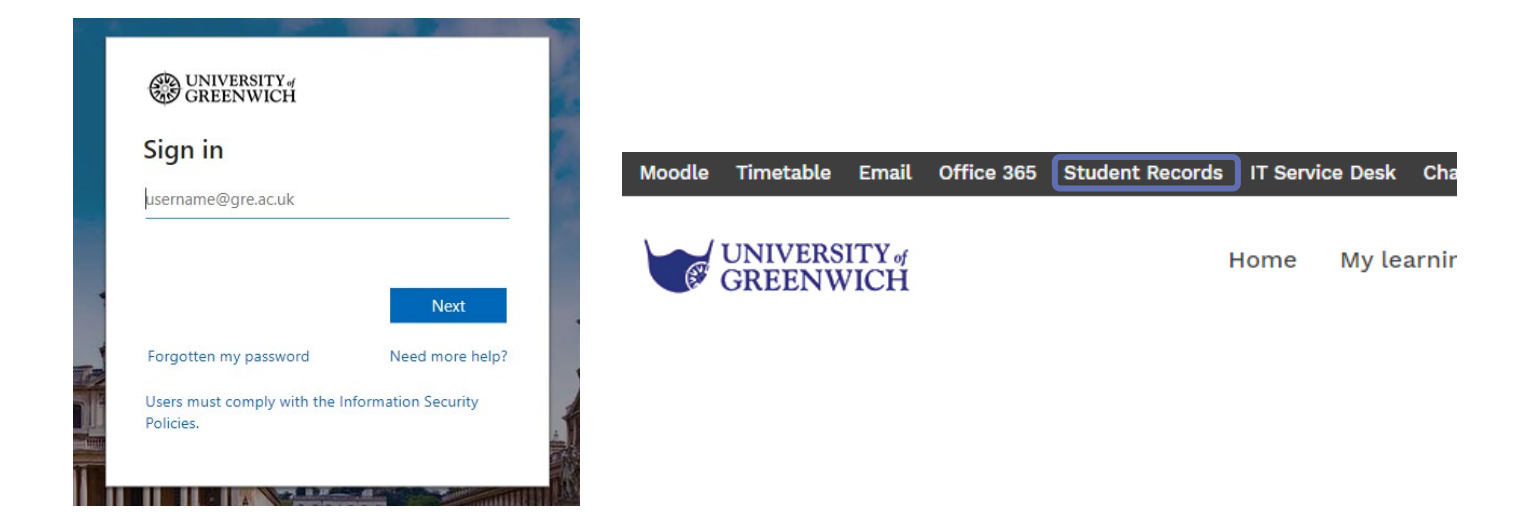

2. Click on 'Module Option Choice Selection'

| Home > Academic Staff & Advisors                    |                                                                                                    |                                                                                                    |                                                                                                    |                                                                                                    |                  |
|-----------------------------------------------------|----------------------------------------------------------------------------------------------------|----------------------------------------------------------------------------------------------------|----------------------------------------------------------------------------------------------------|----------------------------------------------------------------------------------------------------|------------------|
| Module Option Choice Selection Personal Information | Academic Staff & Advisors                                                                                                    | e Allocation Schedule (TAS)                                                                                                    |                                                                                                    |                                                                                                    | $\triangleright$ |
|                                                     | , <b>, , , , , , , , , , , , , , , , , , </b>                                                                                                    |                                                                                                    |                                                                                                    |                                                                                                    |                  |
|                                                     | Course Information<br>View all information relating to<br>CRN, such as Assessment<br>Templates; Class Lists; Student<br>Grades; and your Academic<br>Schedule. | Individual Student Record<br>Information<br>Display student record<br>information, including registration<br>status, a detailed schedule of<br>classes, holds information, etc. | View all information relating to<br>programmes, such as list of<br>students on a programme.                                                             | Student Information by Staff<br>Role<br>View a list of students by staff<br>role (e.g. personal tutor).<br>Personal Tutor Management<br>System. |                  |
|                                                     | Search Facility<br>Allows the user to search via<br>CRN, Programme; and Student<br>Names                                                                       | Notes for Guidance<br>Click here for help guides                                                                                                    | Coursework Hand-in System Allows the user to create and edit coursework header sheets                                                                   | Print Coursework Header<br>Sheets<br>Allows the user to print<br>Coursework Header sheets                                                       |                  |
|                                                     | Applicant / Student Status<br>View a person Applicant /<br>Student Status                                                                                      | Admissions<br>Process Applications                                                                                                    | List of Research Students.<br>View a list of research students.                                                                                         | Extenuating Circumstances<br>Extenuating Circumstances                                                                                          |                  |
|                                                     | Teaching Cancellation<br>Notifications System<br>Notify students and faculties of<br>changes to teaching sessions.                                             | Degree Apprenticeship<br>Degree Apprenticeship                                                                                                    | Student Local Institution ID /<br>Student Banner ID Search<br>Search for, update and insert<br>Local Institute IDs for students in<br>your institution. | Aspire<br>Aspire                                                                                                    |                  |
|                                                     | Assessment Moderation<br>Submit and moderate new<br>assessments and marking<br>samples                                                                         | Module Option Choice<br>Selection<br>Module Option Choice Selection                                                                                                    | Assessment Misconduct<br>View, process and create<br>Assessment Misconduct cases                                                                        | Integrated Disability Support  Integrated Disability System                                                                                     |                  |

3. Choose the relevant students programme and click 'submit'. (For a Programme Leader, it should show the programmes they are responsible for and for Faculty administrators, it should show all programmes for their faculty.)

|                      | Academic Stall & Advi | Sols Time Allocation Schedule | (173) |
|----------------------|-----------------------|-------------------------------|-------|
| ome > Student Select | tion via Program      |                               |       |
|                      |                       |                               |       |
| Program:             |                       | ~                             |       |
| Submit               |                       |                               |       |
|                      |                       |                               |       |

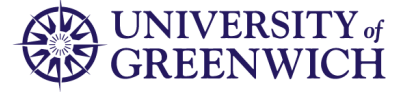

4. This will then generate a list of students associated with that programme. Select the relevant student from the list and click 'submit'

| rowse                                                     |                                                                                                    |
|-----------------------------------------------------------|----------------------------------------------------------------------------------------------------|
| Personal Information                                      | Academic Staff & Advisors Time Allocation Schedule (TAS)                                           |
| me > Student Selection                                    |                                                                                                    |
|                                                           |                                                                                                    |
| Programme:                                                | Change Programme                                                                                   |
| Programme:                                                | Change Programme                                                                                   |
| Programme:<br>D Students that have of<br>Student:         | Change Programme hosen their options are indicated with a 'Y'/N' prefixed before the Banner ID.    |
| Programme:<br>Students that have cl<br>Student:<br>Submit | Change Programme<br>hosen their options are indicated with a 'Y'/N' prefixed before the Banner ID. |
| Programme:<br>Students that have cl<br>Student:<br>Submit | Change Programme<br>hosen their options are indicated with a 'Y'/N' prefixed before the Banner ID. |
| Programme:<br>Students that have of<br>Student:<br>Submit | Change Programme<br>hosen their options are indicated with a 'Y'/N' prefixed before the Banner ID. |

5. This will then generate the student's information including the site, programme of study, mode, and predicted year. You can now click on 'Choose options for this programme'

|        | nange S | tudent |   |       |                 |
|--------|---------|--------|---|-------|-----------------|
| Progra | mme of  | Study: | 1 | Mode: | Predicted Year: |
|        | 111     |        |   |       |                 |
|        |         |        |   |       | <br>            |
|        |         |        |   |       |                 |
|        |         |        |   |       |                 |
|        |         |        |   |       |                 |
|        |         |        |   |       |                 |
|        |         |        |   |       |                 |

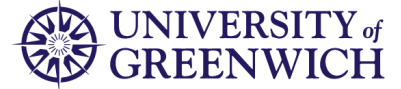

6. This page allows you to select the students options.

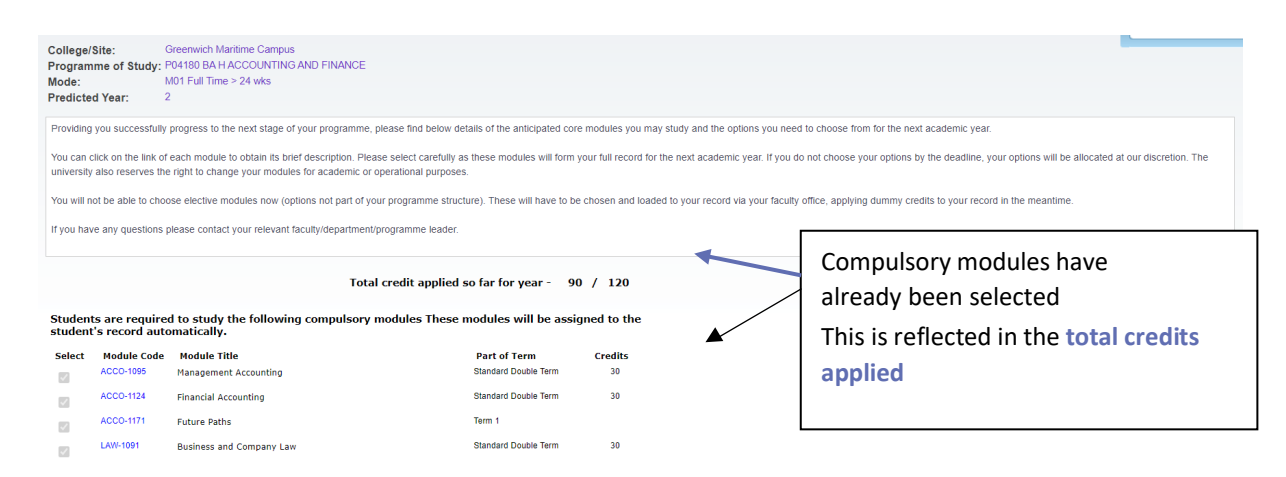

7. Use the tick boxes to select the optional modules the student wishes to study in the next academic session

Total credit applied so far for year - 90 / 120

| Student<br>student | s are required<br>'s record auto | d to study the following compulsory modules These r<br>matically. | nodules will be assig | ned to the |
|--------------------|----------------------------------|-------------------------------------------------------------------|-----------------------|------------|
| Select             | Module Code                      | Module Title                                                      | Part of Term          | Credits    |
| ~                  | ACCO-1095                        | Management Accounting                                             | Standard Double Term  | 30         |
| ~                  | ACCO-1124                        | Financial Accounting                                              | Standard Double Term  | 30         |
| ~                  | ACCO-1171                        | Future Paths                                                      | Term 1                |            |
|                    | LAW-1091                         | Business and Company Law                                          | Standard Double Term  | 30         |
| Student            | s are also req                   | uired to choose 30 credits from this list of options.             |                       |            |
| Select             | Module Code                      | Module Title                                                      | Part of Term          | Credits    |
| $\square$          | COMP-1731                        | Accounting Information Systems                                    | Standard Double Term  | 30         |
|                    | FINA-1026                        | Taxation                                                          | Standard Double Term  | 30         |
|                    | FINA-1094                        | Banking: Principles, Practice and Regulation                      | Standard Double Term  | 30         |

8. Once you have selected the required number of credits, the **'Continue'** button will appear. Please click this to proceed.

| Studen       | ts are also req | juired to choose 30 credits from this list of op | tions.               |         |
|--------------|-----------------|--------------------------------------------------|----------------------|---------|
| Select       | Module Code     | Module Title                                     | Part of Term         | Credits |
| $\checkmark$ | COMP-1731       | Accounting Information Systems                   | Standard Double Term | 30      |
|              | FINA-1026       | Taxation                                         | Standard Double Term | 30      |
|              | FINA-1094       | Banking: Principles, Practice and Regulation     | Standard Double Term | 30      |
| Contin       | iue             |                                                  |                      |         |

Tip - The total credits selected need to match the total available:

Total credit applied so far for year - 120 / 120

9. Click 'Accept' to confirm your choices or 'Back' to return to the previous page.

| Please confirm     | your choice                                              |                                                          |                                |                                             |
|--------------------|----------------------------------------------------------|----------------------------------------------------------|--------------------------------|---------------------------------------------|
| The following      | compulsory modules have already been                     | n attached for you.                                      |                                |                                             |
| Module Code        | Module Title                                             | Part of Term                                             | Credits                        |                                             |
| ACCO-1095          | Management Accounting                                    | Standard Double Term                                     | 30                             |                                             |
| ACCO-1124          | Financial Accounting                                     | Standard Double Term                                     | 30                             |                                             |
| ACCO-1171          | Future Paths                                             | Term 1                                                   |                                |                                             |
| LAW-1091           | Business and Company Law                                 | Standard Double Term                                     | 30                             |                                             |
| The following      | modules have been chosen by you                          |                                                          |                                |                                             |
| Module Code        | Module Title                                             | Part of Term                                             | Credits                        |                                             |
| COMP-1731          | Accounting Information Systems                           | Standard Double Term                                     | 30                             |                                             |
| If you do not acce | ept your options by the deadline, your options will be   | allocated at our discretion. The university also reserve | es the right to change your mo | dules for academic or operational purposes. |
| Once you accept    | <u>t these modules, you will only be able to amend t</u> | hem before the deadline.                                 |                                |                                             |
| Back Ac            | cept                                                     |                                                          |                                |                                             |

10. Upon clicking accept, you will see a confirmation of the choices

| The following compulsory modules have already been attached for you. |                                    |                      |        |  |  |  |
|----------------------------------------------------------------------|------------------------------------|----------------------|--------|--|--|--|
| Module Code                                                          | Module Title                       | Part of Term         | Credit |  |  |  |
| ACCO-1095                                                            | Management Accounting              | Standard Double Term | 30     |  |  |  |
| ACCO-1124                                                            | Financial Accounting               | Standard Double Term | 30     |  |  |  |
| ACCO-1171                                                            | Future Paths                       | Term 1               |        |  |  |  |
| LAW-1091                                                             | Business and Company Law           | Standard Double Term | 30     |  |  |  |
| The following                                                        | modules have been attached for you |                      |        |  |  |  |
| Module Code                                                          | Module Title                       | Part of Term         | Credit |  |  |  |
| COMP-1731                                                            | Accounting Information Systems     | Standard Double Term | 30     |  |  |  |

These selections have now been saved and will be loaded to the student's record in the next academic session.